## Подача заявления о Назначении обеспечения по обязательному социальному страхованию от несчастных случаев на производстве и профессиональных заболеваний.

Шаг 1. В адресной строке набрать https://gosuslugi.ru/ и перейти на страницу портала Госуслуги для оформления заявления.

Шаг 2. На открывшейся странице выбрать <u>Ведомства</u> — <u>СФР</u> (показать все) — <u>Назначение обеспечения по обязательному социальному страхованию от несчастных</u> случаев на производстве и профессиональных заболеваний.

| <b>С</b><br>Здоровье     | Справки<br>Выписки              | С<br>Пособия<br>Пенсия Льготы       | С<br>Авто Права<br>Транспорт     | <b>С</b> емья             | Дети<br>Дети<br>Образование | В<br>Паспорта<br>Регистрация | 🜋<br>Штрафы<br>Долги | Стройка<br>Недвижимость | Прочее        | едомства |
|--------------------------|---------------------------------|-------------------------------------|----------------------------------|---------------------------|-----------------------------|------------------------------|----------------------|-------------------------|---------------|----------|
|                          |                                 |                                     |                                  |                           | <b>i</b> iiii               | СФР                          |                      |                         |               |          |
| 🕁 минс                   | обороны                         |                                     |                                  |                           | Изве                        | щение о состоян              | ии лицевого с        | чета в СФР              |               |          |
| Запись в до              | обровольцы ил                   | и поступление н                     | а военную служ                   | бу по контракт            | гу Един                     | ое пособие на де             | тей и беремен        | ных женщин              |               |          |
| Запись на л              | ичный приём і                   | к военному коми                     | ссару                            |                           | Ежем                        | есячная выплата              | а при рождени        | и или усыновлен         | ии первого ре | бёнка    |
| Отбор кан,<br>образовани | дидатов на пос<br>1я Минобороны | тупление в обра<br>ы для обучения п | зовательные ор<br>ю программам в | ганизации высі<br>высшего | шего Сред<br>ветер          | ства реабилитац<br>ранов     | ии или денеж         | ная компенсация         | для инвалидо  | ов и     |
| образовани               | 19                              |                                     |                                  |                           | Корр                        | ектировка индие              | видуального л        | ицевого счёта в С       | ФР            |          |
| Показать в               | ce                              |                                     |                                  |                           | Выпл                        | ата пенсии                   |                      |                         |               |          |
| ¥ MDD                    |                                 |                                     |                                  |                           | Устан                       | ювление ежемес               | сячной денежн        | юй выплаты              |               |          |
| -Д- мвд                  |                                 |                                     |                                  |                           | Свед                        | ения о назначенн             | ных социальнь        | іх выплатах и льго      | отах          |          |
| Загранпасп               | юрт граждани                    | на РФ                               |                                  |                           | Устан                       | ювление пенсии               |                      |                         |               |          |
| Паспорт гр               | ажданина РФ                     |                                     |                                  |                           | Спра                        | вка о размере пе             | нсии и иных в        | ыплат СФР               |               |          |
| Справка об               | отсутствии су                   | димости                             |                                  |                           | Назна                       | ачение обеспечен             | ния по обязате       | льному социальн         | ому страхова  | нию от   |
|                          | ~                               |                                     |                                  |                           | несча                       | стных случаев на             | а производств        | е и профессионал        | ьных заболев  | аний     |

Шаг 3. Пройти авторизацию на портале — ввести логин и пароль от личного кабинета на портале Госуслуг.

| госус                | луги        |
|----------------------|-------------|
| Телефон / Email / Cł | нилс        |
| Пароль               |             |
| Восстановить         |             |
| Вой                  | іти         |
| Войти други          | м способом  |
| QR                   | Эл. подпись |
| Не удаётс            | я войти?    |

Шаг 4. После авторизации откроется форма для заполнения информации о себе нажмите <u>Начать.</u>

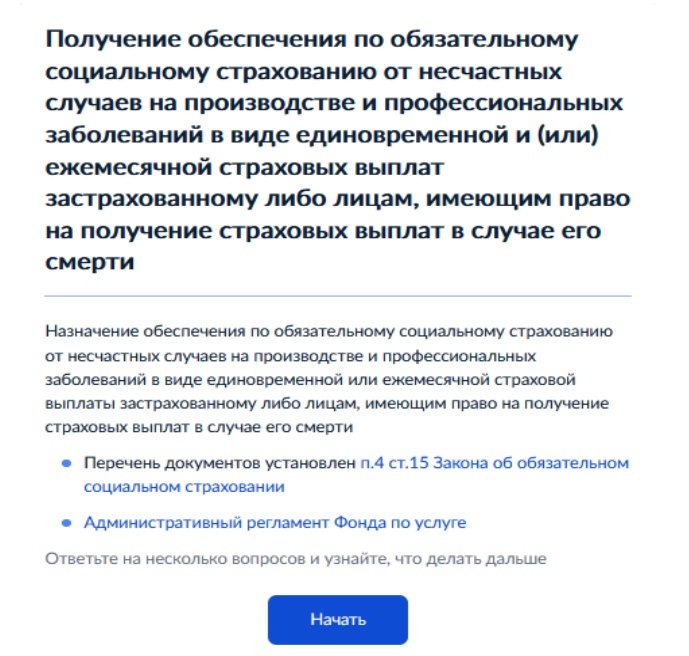

Шаг 5. Выберите за кого подается заявление и какая цель заявления.

| За кого подаёте заявление?                                                             |   |
|----------------------------------------------------------------------------------------|---|
| За себя                                                                                | > |
| За другого человека                                                                    | > |
| Какая цель заявления?                                                                  |   |
| Назначение единовременной страховой выплаты<br>застрахованному лицу                    | > |
| Назначение ежемесячной страховой выплаты застрахованному<br>лицу                       | > |
| Назначение единовременной страховой выплаты в связи со<br>смертью застрахованного лица | > |
| Назначение ежемесячной страховой выплаты в связи со<br>смертью застрахованного лица    | > |

Шаг 6. Если вы выбрали – <u>Назначение единовременной страховой выплаты</u> застрахованному лицу.

Выберите один из вариантов, относящихся к Вам.

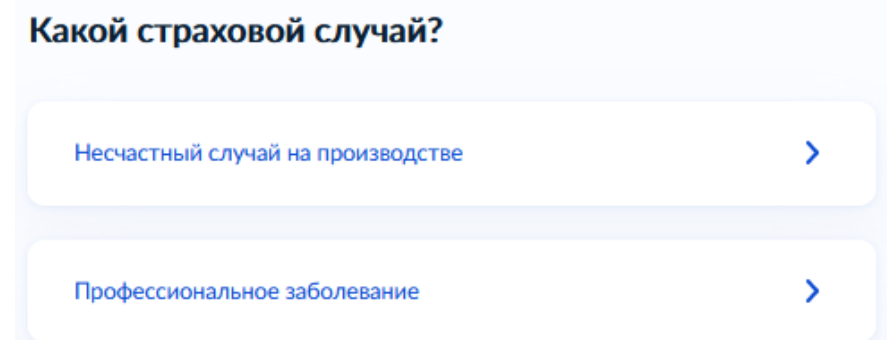

Шаг 7. Далее из справочника выберите тип получателя страховой выплаты и способ получения выплаты.

| Выберите тип пол       | <b>зучателя страхо</b> | вой выплаты |
|------------------------|------------------------|-------------|
| Тип получателя         |                        |             |
| -                      |                        | ~           |
|                        |                        |             |
|                        | Продолжить             |             |
| Способ получения       | выплаты?               |             |
| Через почтовое отделен | ие                     | >           |
| На счёт в банке        |                        | >           |
| Через другую организац | ию                     | >           |
| На карту «Мир»         |                        | >           |

После выбора способа получения выберите то, что относится к Вам.

## Получатель услуги проживает за пределами РФ?

| Да  | > |
|-----|---|
| Нет | > |

Ознакомьтесь с информацией о документах, необходимых для подачи

заявления (если в предыдущем пункте вы выбрали, что проживаете за пределами РФ, то дополнительно необходима справка дипломатического представительства или консульского учреждения РФ о постоянном месте жительства за границей).

Что нужно для подачи заявления

| • Сведения о заявителе                                              |
|---------------------------------------------------------------------|
| <ul> <li>Номер карты «Мир»</li> </ul>                               |
| • Сведения о страховом случае                                       |
| • Скан или фото дополнительных документов                           |
|                                                                     |
|                                                                     |
| Срок исполнения                                                     |
| Услуга будет оказана в течение 10 рабочих дней                      |
|                                                                     |
| Результат                                                           |
| Увеломление о принятии решения прилёт в ваш личный кабинет. Выплата |
| будет перечислена на карту «Мир»                                    |
|                                                                     |
|                                                                     |
| Перейти к заявлению                                                 |

Проверьте правильность внесения сведений о документе, удостоверяющем личность. Если сведения соответствуют документу, нажмите <u>Верно.</u> Если необходимо внести изменения, нажмите «Редактировать».

Проверьте ваши данные

| По       | Надежда Александровна            |  |
|----------|----------------------------------|--|
| Дата рож | кдения                           |  |
| снилс    |                                  |  |
| - 70 100 |                                  |  |
| Паспор   | тРФ                              |  |
| Серия и  | номер                            |  |
|          |                                  |  |
| Дата выд | дачи                             |  |
|          |                                  |  |
| Кем выд  | ан                               |  |
| УМВД Р   | ОССИИ ПО КАЛИНИНГРАДСКОЙ ОБЛАСТИ |  |
| Код подр | разделения                       |  |
| 200 004  |                                  |  |
| Место р  | ождения                          |  |
|          | ل مالول                          |  |
|          |                                  |  |
| 🖉 Реда   | актировать                       |  |
|          |                                  |  |

Проверьте Ваш номер телефона, адрес электронной почты, адрес постоянной регистрации и адрес фактического проживания. Если сведения указаны правильно нажмите <u>Верно.</u> Если необходимо внести изменения, нажмите «Редактировать».

| оверые ваш телефон                                                                                                    | Проверьте вашу электронную почту                                                               |
|----------------------------------------------------------------------------------------------------|------------------------------------------------------------------------------------------------|
|                                                                                                    | Электронная почта                                                                              |
| омер телефона<br>7911 со со                                                                                                    | <sup></sup>                                                                                    |
| 2 Редактировать                                                                                                    | 🖉 Редактировать                                                                                |
|                                                                                                    | Верно                                                                                          |
| Верно                                                                                                    |                                                                                                |
|                                                                                                    |                                                                                                |
|                                                                                                    |                                                                                                |
| Проверьте адрес постоянной регистрации                                                                                                    | Проверьте адрес фактического проживания                                                        |
| Проверьте адрес постоянной регистрации                                                                                                    | Проверьте адрес фактического проживания                                                        |
| Проверьте адрес постоянной регистрации<br>Адрес                                                                                                | Проверьте адрес фактического проживания Адрес                                                  |
| Проверьте адрес постоянной регистрации<br>Адрес<br>236ССС, обл. Калининградская, г. Калининград, ул. Д.                                        | Адрес<br>236С, обл. Калининградская, г. Калининград, ул                                        |
| Проверьте адрес постоянной регистрации<br>Адрес<br>236ССС, обл. Калининградская, г. Калининград, ул. С.                                        | Адрес<br>236Соц., обл. Калининградская, г. Калининград, ул                                     |
| Проверьте адрес постоянной регистрации<br>Адрес<br>236ССС, обл. Калининградская, г. Калининград, ул. Д. С. С. С. С. С. С. С. С. С. С. С. С. С. | Адрес<br>236Соц, обл. Калининградская, г. Калининград, ул т                                    |
| Проверьте адрес постоянной регистрации<br>Адрес<br>236ССС, обл. Калининградская, г. Калининград, ул. Сульсов<br>Сульсов<br>Редактировать       | Адрес<br>236Сос., обл. Калининградская, г. Калининград, ул `, _,`<br>Что, тос о                |
| Проверьте адрес постоянной регистрации<br>Адрес<br>236ССС, обл. Калининградская, г. Калининград, ул. Дерес<br>Состояние<br>Редактировать       | Адрес<br>236С, обл. Калининградская, г. Калининград, ул ↑, , , , , , , , , , , , , , , , , , , |

Укажите номер карты «МИР» для выплаты.

| кажите номер н | карты «МИР» для і | зыплаты |
|----------------|-------------------|---------|
| Номер карты    |                   |         |
|                |                   |         |
|                |                   |         |
|                |                   |         |
|                | Продолжить        |         |

Укажите сведения о страховом случае.

| Укажите сведения          | о страховом случае |   |
|---------------------------|--------------------|---|
| Наименование страхователя |                    |   |
|                           |                    |   |
| Дата                      |                    |   |
|                           |                    | Ċ |
|                           |                    |   |
|                           | Продолжить         |   |

Вы можете загрузить необходимые документы, выбрав соответствующий ответ:

| Хотите загрузить документы к заявлению? | • |
|-----------------------------------------|---|
| Перечень документов                     |   |
| Да                                      | > |
| Нет                                     | > |
|                                         |   |

Из справочника выберите территориальный орган, в который будет направлено Ваше заявление. Нажмите - <u>Отправить заявление.</u>

| тделение           |                                       |      |
|--------------------|---------------------------------------|------|
| бязательно для зап | олнения                               |      |
| калинингр          |                                       | ×    |
| Отделение Фон,     | да пенсионного и социального страхов  | ания |
| D                  | · · · · · · · · · · · · · · · · · · · |      |

Выберите региональное отлеление Фонла